## **EMPLOYEE REQUEST – REQUEST FOR TIME OFF**

| EMPLOYEE REQUEST – REQUEST FOR TIME O                                                                                                    | off cloud                                                                                                    |
|----------------------------------------------------------------------------------------------------|----------------------------------------------------------------------------------------------------|
| Objective         To learn how to submit a time off request.                                                                                                    |                                                                                                    |
| Employee sends<br>Request for time off Scheduler receives<br>automatically<br>updated in the<br>schedule Employee of<br>review the app<br>request and<br>changes in schedule<br>Creating and submitting the time-off request<br>Click My Calendar.                                                                                                    | WFL Employees - If request is within<br>2 weeks – see request to cover<br>For Part-time Unifor – if the vacation<br>request is for a schedule not released<br>– select ½ time for duration (For<br>example for a 8 hour shift – request 4<br>hours)                                                                                                    |
|                                                                                                    |                                                                                                    |
| My Timecard Loaded: 7:06 AM Current Schedule Period  Loaded: 7:06 AM Current Schedule Period  Loaded: 7:06 AM Current Schedule Period  Current Schedule Period  Current Sch | Current Pay Period                                                                                                    |
| 2 Click Request Time Off.                                                                                                    | Request Time Off                                                                                                    |
| <b>3</b> From the <b>Type</b> drop-down list, select the request type.                                                                                                    | Type: Request for Time Off                                                                                                    |
| a) In the first row, use the <b>calendar icons</b> to select the applicable <b>Start</b> and <b>End dates</b> of the request.                                                                                                    | Start date         End date         Pay code         Time Unit         Start time         Daily Amount           Image: Comparison of the start start st |
| b) From the <b>Pay code</b> drop-down list, select the pay code that you want to use for<br>the selected date range.                                                                                                    | Accruals on: 11/17/2020                                                                                                    |
| c) From the <b>Duration</b> drop-down list, select the applicable duration of the request:                                                                                                    | Float 0:00 Hour FWA Bank 10:45 Hour                                                                                                    |
| • <b>Full day</b> —Your entire shift on the specified day(s)                                                                                                    | OT Lieu 44:15 Hour 💌                                                                                                    |
| Hours—Specific number of hours that you want to take off                                                                                                    | Type a note (optional)                                                                                                    |
| d) If you selected the Hours duration option, enter the Start time of the time-off<br>request and number of hours you are taking off in the Length field.                                                                                                    | Cancel Submit                                                                                                    |
| <ul> <li>e) Click + another time-off period (note request is consider as one request –<br/>accept, denied and retracted as one – highly recommended to start another<br/>request (submit and start again)</li> </ul>                                                                                                    | <b>Check Your Accruals Balances:</b> Before<br>submitting a new <b>Time Off Request</b> , it's a<br>good idea check <b>Accruals</b> on the Change                                                                                                    |
| f) In the <b>Notes</b> field, enter a comment to your manager, if applicable.                                                                                                    | the date December 31 to view the                                                                                                    |
| 4 Click Submit.                                                                                                    | remaining year-end balance.                                                                                                    |
| Tracking the request status         After you submit the time-off request, it will need to be reviewed by your scheduler for approval. The status of the request appears in your calendar as Submitted until it is reviewed. When the request is approved, the time off appears in your calendar and the request status is updated to Approved and your schedule will be updated.         Mon 11/09       Wed 10/14         WFL Request for Time Off       WFL Request for Time Off                                                                                                    |                                                                                                    |
| Retracting/Cancelling a time-off request                                                                                                    |                                                                                                    |
| You can retract a time-off request while it is in Submitted or cancel a time off request in the Approved status.                                                                                                    |                                                                                                    |
| 1 Hover on the request in your calendar and then click the circle with an arrow icon.                                                                                                    |                                                                                                    |
| 2 Select Retract (before approval) or Cancel request (after approval)                                                                                                    | Mon 11/09                                                                                                    |
| 3 In the Time-Off Request dialog box, enter a note to your manager in the <b>Notes</b> field, if and then click <b>Submit</b> .                                                                                                    | applicable, Details<br>Cancel request                                                                                                    |
| 4 Retract requests are automatically approved; Mangers must approve cancellation requests. Once approved, time-off will be removed from your calendar, and your original shift will be returned                                                                                                    |                                                                                                    |
| (Ôxford County                                                                                                    |                                                                                                    |